## Mbsm.tn, Speed, Wampserver, 64bit, Php 8.4.0, super Fast, and, wordpress, <u>Compilation</u>

Category: Machine Learning written by Mbsm.tn | 25 January[] 2025

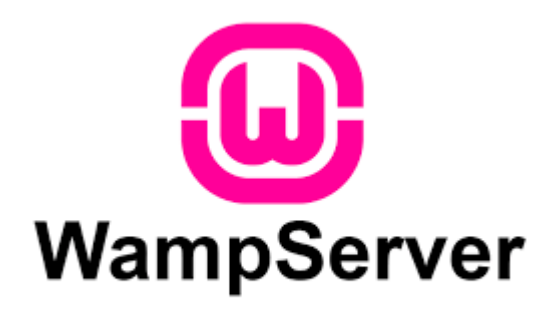

| Private Medias        | Cop     | vriaht | Mbsm.tn   |
|-----------------------|---------|--------|-----------|
| I TIV GIVE IVIEUII0.5 | - O O P | Jugun  | THE STILL |

## 1- find php.ini in folder wam64

| ]                               | Outlis de recherche         php.ini - search-ms:displayname=Résultats%20de%20l           Affichage         Recherche                                                                                                    | la%20recherche%20dans%20wamp64&crumb=location: — 🗇   |
|---------------------------------|----------------------------------------------------------------------------------------------------|------------------------------------------------------|
| Dossier actuel                  | 3     Taille *     Options avancées *       Date de modification *     Autres propriétés *     Enregistrer la recherche       Affiner     Options                                                                                                    | Fermer la<br>recherche                               |
| → × ↑ 🗐 > Résult                | tats de la recherche dans wamp64 →                                                                                                    | v Ö php.ini                                          |
| Programmes A                    | php.ini<br>C:\wamp64\bin\apache\apache2.4.62.1\bin Type : .symlink                                                                                                    | Modifié le : 24/01/2025 20:36<br>Taille : 0 octet(s) |
| Utilisateurs                    | C:\wamp64\bin\php\php8.4     Imprimer                                                                                                    | Modifié le : 24/01/2025 20:23<br>Taille : 70,5 Ko    |
| wamp64                          | phpForApache.ini         Modifier           C:\wamp64\bin\php\php8.4<br>Éditer avec Notepad++                                                                                                    | Modifié le : 21/01/2025 18:02<br>Taille : 70,4 Ko    |
| apps                            | php.ini<br>C:\wamp64\bin\php\php.3<br>C:\wamp64\bin\php\php.3                                                                                                    | Modifié le : 21/01/2025 18:02<br>Taille : 74,7 Ko    |
| cgi-bin<br>files                | C:\wamp64\bin\ppppB83                                                                                                    | Modifié le : 21/01/2025 18:02<br>Taille : 74,7 Ko    |
| lang<br>logs                    | php.ini<br>C:\wamp64\bin\pp\pp8.2                                                                                                    | Modifié le: 21/01/2025 18:02<br>Taille: 75,2 Ko      |
| scripts<br>tmp                  | phpForApache.ini<br>C:\wamp64\bin\php\php8.2<br>Restaurer le versions précenentes                                                                                                    | sma<br>lle : 75,2 Ko                                 |
| www<br>wamplang                 | php.ini<br>C:\wamp64\bin\pp\php<br>Envoyer ve                                                                                                    | → Modifié le : 21/01/2025 18:02<br>74,9 Ko           |
| wampther                        | Civer Coper Coper | Taille : 21/01/2025 18:02<br>Taille : 74.9 Ko        |
| HDD (D:)                        | php.ini         Créer un raccourci           C:\wamp64\bin\php\php8.0         Supprimer                                                                                                    | Modifié le : 21/01/2025 18:02<br>Taille : 73,8 Ko    |
| Lecteur DVD R\<br>Bibliothèques | PhpForApache.ini     Ciwamp60 hin/shn/shn/shn                                                                                                    | Modifié le : 21/01/2025 18:02                        |

2-replace in php.ini all "Localhost" by "127.0.0.1" and save

| Q     | Rechercher                                                                                                    | Hi 💽     |               | <b>n</b> 0 |         | 5                         | E      |               |                                           | 1.           | غائم غالبًا C°4 | ~      | ĝ 🔿       | 偏 (1)) 📖        | FRA  | 19:15 | 1   |
|-------|----------------------------------------------------------------------------------------------------|----------|---------------|------------|---------|---------------------------|--------|---------------|-------------------------------------------|--------------|-----------------|--------|-----------|-----------------|------|-------|-----|
| \wam  | p64\bin\php\php8.4.0\php.ini - Notepad++                                                                                                    |          |               |            |         |                           |        |               |                                           |              |                 |        |           |                 | 1000 | D.    |     |
| er Éc | dition Recherche Affichage Encodage                                                                                                    | Langage  | Paramètre     | es Outils  | Macro   | Exécutio                  | n Modu | les d'extensi | on Documents ?                            |              |                 |        |           |                 |      | +     | - 1 |
|       | BBBBKBKBBC                                                                                                    | m 🎭      |               |            | 5. 1 .  |                           |        | 🔊 🖬 🖉         |                                           |              |                 |        |           |                 |      |       |     |
|       |                                                                                                    |          | anfia nha     |            |         |                           |        |               | I had had had had be                      |              |                 |        |           |                 |      |       |     |
| uveau | i e 🖂 🔄 priptini 🖂 🔄 wp-connightip 2                                                                                                    | a 🔲 whee | onngiphip     |            |         |                           |        |               |                                           |              |                 |        |           |                 |      |       |     |
|       | ; (otherwise in windows)                                                                                                    | with a   | antia i       |            | -h aomr | ilo tim                   |        |               |                                           |              |                 |        |           |                 |      |       |     |
|       | , 0. The directory from the                                                                                                    | Cultuind | dours)        | .iie-pau   | ii com  | TTC CIN                   | e opur | JII, UL U     | iie                                       |              |                 |        |           |                 |      |       |     |
|       | : See the PHP docs for more                                                                                                    | specific | inform        | ation.     |         |                           |        |               |                                           |              |                 |        |           |                 |      |       |     |
|       | : https://php.net/configurat                                                                                                    | ion.file |               |            |         |                           |        |               |                                           |              |                 |        |           |                 |      |       |     |
|       |                                                                                                    |          | -             |            |         |                           |        |               |                                           |              |                 |        |           |                 |      |       |     |
|       | ; The syntax of the file is                                                                                                    | extremel | ly simpl      | le. Whi    | itespac | e and 1                   | ines   |               |                                           |              |                 |        |           |                 |      |       |     |
|       | ; beginning with a semicolon                                                                                                    | are sil  | lently i      | gnored     | (as yo  | u proba                   | bly gu | essed).       |                                           |              |                 |        |           |                 |      |       |     |
|       | ; Section headers (e.g. [For                                                                                                    | 0 0      | als 6.1       | 19532 1    | qnored  | i, even                   | though |               |                                           |              |                 |        |           |                 |      |       |     |
|       | ; they might mean something                                                                                                    | X A M    | fu <b>ste</b> |            |         |                           |        |               |                                           |              |                 |        |           |                 |      |       |     |
|       |                                                                                                    |          |               |            | LT.     | Contraction of the second |        |               | Description                               |              |                 |        |           |                 |      | ~     |     |
|       | ; Directives following the                                                                                                    | stic h   | heading       | [ L THE/   | WWW (   | /sitel c                  | nly    |               | Remplacer                                 |              |                 |        |           |                 | 1    | ^     |     |
|       | ; apply to PHL files A the                                                                                                    | /www/mys | site dir      | ectory     | Dire    | LUCIV                     |        |               | Rechercher Remplacer Rechercher dans      | les fichiers | Rechercher da   | ns les | projets 1 | Aarquer         |      |       |     |
|       | ; following the section wad                                                                                                    | ing [    | - WINN        | ample.     | om] c   | only                      | Ly to  |               |                                           |              |                 |        |           |                 |      |       |     |
|       | ; PHP file cryed in m www.                                                                                                    | exan .   |               | Instit     | res set | : in the                  | se     |               | Recherche : ocalhost                      |              | ~               | 4.1    | 3         | Suivant         |      |       |     |
|       | ; speciar sections canot be                                                                                                    | overne   | e oy          | use -ae    | inea    | INI III                   | 10     |               | Remplacer par : 127.0.0.1                 |              |                 | II     | 1         | Description     | _    |       |     |
|       | , at functime. currently, [PA                                                                                                    | In-i an  |               |            | 18 01   | ITA MOLK                  | der    |               |                                           | -            |                 |        | _         | Remplacer       | _    |       |     |
|       | , bttps:// bt. don.net/initesctic                                                                                                    |          |               |            |         |                           | 1      |               |                                           | Dan          | ns la sélection |        | F         | emplacer tout   |      |       |     |
|       | , meeps apprinted, in second                                                                                                    |          |               |            |         |                           | -      |               |                                           |              |                 |        | luces and |                 |      |       |     |
|       | : Directives are specified a                                                                                                    |          |               | -          | tax:    |                           |        |               | Rechercher vers l'arrière                 |              |                 |        | Remp      | lacer dans tous | les  |       |     |
|       | ; directive = value                                                                                                    |          |               |            |         |                           | _      |               | Mot entier uniquement                     |              |                 |        | uu        | unenta ouverta  |      |       |     |
|       | ; Directive names are *case                                                                                                    | sensitiv | ve* - fo      | o=bar i    | s diff  | erent f                   | rom FO | D=bar.        | Respecter la casse                        |              |                 |        |           | Annuler         |      |       |     |
|       | ; Directives are variables u                                                                                                    | sed to o | configur      | e PHP c    | or PHP  | extensi                   | ons.   |               | Bouder                                    |              |                 |        |           |                 |      |       |     |
|       | ; There is no name validatio                                                                                                    | n. If B  | PHP can'      | t find     | an exp  | ected                     |        |               | 17 A 18 A 18 A                            |              |                 | -      | -         |                 |      |       |     |
|       | ; directive because it is no                                                                                                    | t set or | r is mis      | styped,    | a defa  | ault val                  | ue wil | l be used     | d Mode de recherche                       |              |                 |        | Transpar  | ence            |      |       |     |
|       | 1 March 1 March 1 Marc |          |               |            |         |                           |        |               | Mode normal                               |              |                 |        | • A la    | perte du focus  |      |       |     |
|       | ; The value can be a string,                                                                                                    | a numbe  | er, a PH      | IP const   | cant (e | .g. E_A                   | LL or  | 4_PI), 01     | n 🔿 Mode étendu (\n, \r, \t, \0, \x)      |              |                 |        | OPers     | istante         |      |       |     |
|       | ; of the INI constants (On,                                                                                                    | Off, Tru | ue, Fals      | se, Yes,   | No ar   | nd None)                  | or an  | express:      | 1 O Expression régulière . , comprend EOL |              |                 |        |           |                 | -    | Λ     |     |
|       | ; (e.g. E_ALL & ~E_NOTICE),                                                                                                    | a quoted | d string      | g ("bar"   | '), or  | a refer                   | ence t | o a           |                                           |              |                 |        |           |                 |      |       |     |
|       | ; previously set variable or                                                                                                    | directi  | ive (e.g      | J. \${foo  | 5})     |                           |        |               |                                           |              |                 |        |           |                 |      |       |     |
|       | · Everyseeione in the INT fil                                                                                                    | e are li | imited t      | o bitui    | se one  | ratora                    | and na | renthese      |                                           |              |                 |        |           |                 |      |       |     |
|       | .   bitwise OR                                                                                                    | c are li | imiced (      | O DICWI    | rae ope | lacors                    | ana pa | centrolese:   | 2.                                        |              |                 |        |           |                 |      |       |     |
|       | · · bitwise XOR                                                                                                    |          |               |            |         |                           |        |               |                                           |              |                 |        |           |                 |      |       |     |
|       | t 5 bitting 3ND                                                                                                    |          |               |            |         |                           |        |               |                                           |              |                 |        |           |                 |      |       |     |

3- open File wp-config.php and replace in php.ini all "Localhost" by "127.0.0.1" and save

| np64\www\wordpress\wp-config.php - Notepad++                                                                                                    |                                                                                                    |                        | 5                                                                                                    | <del>a</del> t ŝ |
|----------------------------------------------------------------------------------------------------|----------------------------------------------------------------------------------------------------|------------------------|----------------------------------------------------------------------------------------------------|------------------|
| Édition Recherche Affichage Encodage Langage Paramètres Outils Macro Exécution Modules d'e                                                                                                    | extension Documents ?                                                                                                    |                        |                                                                                                    |                  |
| I B B B A L/ B B B A A B B B B B B B B B B B B B B                                                                                                    |                                                                                                    |                        |                                                                                                    |                  |
|                                                                                                    |                                                                                                    |                        |                                                                                                    |                  |
| au 2 🔀 🔚 php.ini 🔀 🔚 wp-config.php 🛛 🔚 wp-config.php 🗵                                                                                                    |                                                                                                    |                        |                                                                                                    |                  |
|                                                                                                    |                                                                                                    |                        |                                                                                                    |                  |
| * @link <u>https://developer.wordpress.org/advanced-administration/wordpress</u>                                                                                                    | s/wp-config/                                                                                                    |                        |                                                                                                    |                  |
|                                                                                                    |                                                                                                    |                        |                                                                                                    |                  |
| * Gpackage WordPress                                                                                                    |                                                                                                    |                        |                                                                                                    |                  |
|                                                                                                    |                                                                                                    |                        |                                                                                                    |                  |
|                                                                                                    |                                                                                                    |                        |                                                                                                    |                  |
| // ** The name of the detabase for a time into the your of host a                                                                                                    |                                                                                                    |                        |                                                                                                    |                  |
| define ( 'DB NAME', 'wp') ;                                                                                                    | À                                                                                                    |                        |                                                                                                    |                  |
|                                                                                                    |                                                                                                    |                        |                                                                                                    |                  |
| /** Database username */                                                                                                    |                                                                                                    |                        |                                                                                                    |                  |
| define( 'DB USER', 'root' Dr                                                                                                    | placer                                                                                                    |                        |                                                                                                    | $\times$         |
|                                                                                                    | Republicer Republicer Restaucher dans les fishiers                                                                                                    | Dasharshar dans las n  | minte Margurer                                                                                                    |                  |
| /** Database password                                                                                                    | Rechercher Reinplacer Rechercher dans les fichiers                                                                                                    | Rechercher dans les pl | rojets Marquer                                                                                                    |                  |
| define ( 'DB PASSWORD' are ();                                                                                                    | Destantes ( Person                                                                                                    |                        |                                                                                                    | _                |
|                                                                                                    |                                                                                                    | V                      | Suivant                                                                                                    |                  |
|                                                                                                    |                                                                                                    | 11 -                   | Suivant                                                                                                    |                  |
| /** Database hostname */                                                                                                    | Remplacer par : 127.0.0.1                                                                                                    | ~ t⊥   <del>~</del>    | Remplacer                                                                                                    |                  |
| /** Database hostname */<br>define( 'DB_HOST', '127.0.0.1' );                                                                                                    | Remplacer par : 127.0.0.1                                                                                                    | v 11 v                 | Suivant<br>Remplacer                                                                                                    |                  |
| /** Database hostname */<br>define( 'DB_HOST', '127.0.0.1' );                                                                                                    | Remplacer par : 127.0.0,1                                                                                                    | la sélection           | Suivant<br>Remplacer<br>Remplacer tout                                                                                                    |                  |
| <pre>/** Database hostname */ define( 'DB_HOST', '127.0.0.1' ); /** Database charset to use in creating database tables. */</pre>                                                                                                    | Remplacer par : 127.0.0.1                                                                                                    | a sélection            | Suivant<br>Remplacer<br>Remplacer tout<br>Remplacer dans tous les                                                                                               |                  |
| <pre>/** Database hostname */ define('DB_HOST', '127.0.0.1'); /** Database charset to use in creating database tables. */ define('DB_CHARSET', 'utf8mb4');</pre>                                                                                                    | Renplacer par : 127.0.0.1                                                                                                    | la sélection           | Suivant<br>Remplacer<br>Remplacer tout<br>Remplacer dans tous les<br>documents ouverts                                                                          |                  |
| <pre>/** Database hostname */ define( 'DB_HOST', '127.0.0.1' ); /** Database charset to use in creating database tables. */ define( 'DB_CHARSET', 'utf8mb4' ); /** The durbuse collect one Database tables to durbuse to durbuse to dur</pre> | Remplacer par : 127.0.0.1   Remplacer par : 127.0.0.1  Dans  Rechercher vers l'arrière  Mot enter uniquement  Rescription acces                                                                                                    | la sélection           | Suivant<br>Remplacer<br>Remplacer tout<br>Remplacer dans tous les<br>documents ouverts                                                                          |                  |
| <pre>/** Database hostname */ define( 'DB_HOST', '127.0.0.1' ); /** Database charset to use in creating database tables. */ define( 'DB_CHARSET', 'utf8mb4' ); /** The database collate type. Don't change this if in doubt. */ define( 'DB_COLLATE', '1);</pre>                                                                                                    | Remplacer par : 127.0.0.1  Remplacer par : 127.0.0.1  Dans Rechercher vers l'arrière Mot entier uniquement Respecter la casse Respecter                                                                                                    | la sélection           | Suivant<br>Remplacer<br>Remplacer tout<br>Remplacer dans tous les<br>documents ouverts<br>Annuler                                                               |                  |
| <pre>/** Database hostname */ define('DB_HOST', '127.0.0.1'); /** Database charset to use in creating database tables. */ define('DB_CHARSET', 'utf8mb4'); /** The database collate type. Don't change this if in doubt. */ define('DB_COLLATE', '');</pre>                                                                                                    | Rechercher vers l'arnère Rechercher vers l'arnère Respecter la casse Bouder                                                                                                    | a sélection            | Suivant<br>Remplacer<br>Remplacer tout<br>Remplacer dans tous les<br>documents ouverts<br>Annuler                                                               |                  |
| <pre>/** Database hostname */ define( 'DB_HOST', '127.0.0.1' ); /** Database charset to use in creating database tables. */ define( 'DB_CHARSET', 'utSmb4' ); /** The database collate type. Don't change this if in doubt. */ define( 'DB_COLLATE', '' ); F/**#4</pre>                                                                                                    | Remplacer par : 127.0.0.1  Remplacer par : 127.0.0.1  Dans  Reshercher vers l'arrière  Respecter la casse Ø Bouder  Mode de recherche                                                                                                    | la sélection           | Suivant Remplacer Remplacer tout Remplacer dans tous les documents ouverts Annuler Transparence                                                                 |                  |
| <pre>/** Database hostname */ define( 'DB_HOST', '127.0.0.1' ); /** Database charset to use in creating database tables. */ define( 'DB_CHARSET', 'utf8mb4' ); /** The database collate type. Don't change this if in doubt. */ define( 'DB_COLLATE', '' ); =/*#4+ * Authentication unique keys and salts.</pre>                                                                                                    | Remplacer par : 127.0.0.1  Remplacer par : 127.0.0.1  Dans  Rechercher vers l'arnère  Mot entier uniquement  Respecter la casse Bouder  Mode de recherche  Mode de recherche Mode de recherche                                                                                                    | la sélection           | Suivant<br>Remplacer<br>Remplacer tout<br>Remplacer dans tous les<br>documents ouverts<br>Annuler<br>Transparence<br>() à la perte du focus                     |                  |
| <pre>/** Database hostname */ define('DB_HOST', '127.0.0.1'); /** Database charset to use in creating database tables. */ define('DB_CHARSET', 'utf8mb4'); /** The database collate type. Don't change this if in doubt. */ define('DB_COLLATE', ''); E/**#8+  * Authentication unique keys and salts. *</pre>                                                                                                    | Remplacer par : 127.0.0.1  Remplacer par : 127.0.0.1  Dans  Rechercher vers l'arnère  Mot entier uniquement  Respecter la casse Bouder  Mode de recherche  Mode normal Mode etendu (n, y, ly, ly), ly)                                                                                                    | la sélection           | Suivant<br>Remplacer<br>Remplacer tout<br>Remplacer dans tous les<br>documents ouverts<br>Annuler<br>Transparence                                               |                  |
| <pre>/** Database hostname */ define( 'DB_HOST', '127.0.0.1' ); /** Database charset to use in creating database tables. */ define( 'DB_CHARSET', 'utf8mb4' ); /** The database collate type. Don't change this if in doubt. */ define( 'DB_COLLATE', '' ); /**#8+  * Authentication unique keys and salts.  *  * Change these to different unique phrases! You can generate these using </pre>                                                                                                    |                                                                                                    | la sélection           | Suivant<br>Remplacer<br>Remplacer tout<br>Remplacer dans tous les<br>documents ouverts<br>Annuler<br>Transparence<br>(a) A la perte du focus<br>() Persistante  |                  |
| <pre>/** Database hostname */ define('DB_HOST', '127.0.0.1'); /** Database charset to use in creating database tables. */ define('DB_CHARSET', 'utf8mb4'); /** The database collate type. Don't change this if in doubt. */ define('DB_COLLATE', ''); /**#4#  * Authentication unique keys and salts.  *  * Change these to different unique phrases! You can generate these using  * the (Blink https://apl.wordpress.org/secret-key/1.1/salt/ WordPress.org/ </pre>                                                                                                    | Remplacer par : 127.0.0.1  Remplacer par : 127.0.0.1  Dans  Rechercher vers l'arnière  Mot enter uniquement  Respecter la casse Bouder  Mode de recherche  Mode de recherche Mode de recherche M | la sélection           | Suivant<br>Remplacer<br>Remplacer tout<br>Remplacer dans tous les<br>documents ouverts<br>Annuler<br>Transparence<br>(a) Ala perte du focus<br>(b) Persistante  |                  |
| <pre>/** Database hostname */ define('DB_ROST', '127.0.0.1'); /** Database charset to use in creating database tables. */ define('DB_CHARSET', 'utf8mb4'); /** The database collate type. Don't change this if in doubt. */ define('DB_COLLATE', ''); /**#8+  * Authentication unique keys and salts.  *  * Change these to different unique phrases! You can generate these using  * the (@link https://api.wordpress.org/secret-key/l.1/salt/ WordPress.org/ *</pre>                                                                                                    | Rechercher vers l'arrière<br>Mot entier uniquement<br>Respecter la casse<br>Bouder<br>Mode de recherche<br>Mode étendu (n, Yr, It, Yu, Yu)<br>Expression régulière comprend EOL<br>Remplacer tout : 0 occurrences ont été remplacées dans                                                                                                    | la sélection           | Suivant<br>Remplacer<br>Remplacer tout<br>Remplacer dans tous lees<br>documents ouverts<br>Annuler<br>Transparence<br>() Persistante                            |                  |
| <pre>/** Database hostname */ define( 'DB_HOST', '127.0.0.1' ); /** Database charset to use in creating database tables. */ define( 'DB_CHARSET', 'utSamb4' ); /** The database collate type. Don't change this if in doubt. */ define( 'DB_COLLATE', '' ); /**#84  * Authentication unique keys and salts.  *  * Change these to different unique phrases! You can generate these using  * the (@link https://api.wordpress.org/secret-key/1.1/salt/ WordPress.org)  * You can change these at any point in time to invalidate all existing or </pre>                                                                                                    | Rechercher vers l'arrière     Rechercher vers l'arrière     Mote enter uniquement     Respecter la casse     Ø Bouder     Mode de recherche     Mode de recherche     Mode       | la sélection           | Suivant<br>Remplacer<br>Remplacer tout<br>Remplacer dans tous les<br>documents ouverts<br>Annuler<br>Transparence<br>(a) À la perte du focus<br>(b) Persistante |                  |
| <pre>/** Database hostname */ define( 'DB_HOST', '127.0.0.1' ); /** Database charset to use in creating database tables. */ define( 'DB_CHARSET', 'utf8mb4' ); /** The database collate type. Don't change this if in doubt. */ define( 'DB_COLLATE', '' ); /**f84  * Authentication unique keys and salts.  *  * Change these to different unique phrases! You can generate these using  * the (%link <u>https://apl.wordpress.org/secret-key/l.l/salt/</u> WordPress.org  * You can change these at any point in time to invalidate all existing of  * This will force all users to have to log in again.</pre>                                                                                                    | Rechercher vers l'arrière     Rechercher vers l'arrière     Mot enter uniquement     Respecter la casse     Bouder     Mode de recherche     Mode de recherche     Mode de       | la sélection           | Suivant Remplacer Remplacer tout Remplacer dans tous les documents ouverts Annuler Transparence A la perte du focus Persistante                                 |                  |
| <pre>/** Database hostname */ define('DB_HOST', '127.0.0.1'); /** Database charset to use in creating database tables. */ define('DB_CHARSET', 'utf8mb4'); /** The database collate type. Don't change this if in doubt. */ define('DB_COLLATE', ''); =/**#8+  * Authentication unique keys and salts.  *  * Change these to different unique phrases! You can generate these using  * the (@link https://apl.wordpress.org/secret-key/l.l/salt/ WordPress.org  * You can change these at any point in time to invalidate all existing co  * This will force all users to have to log in again.  *</pre>                                                                                                    | Rechercher vers l'arnière<br>Mot entier uniquement<br>Respecter la casse<br>Bouder<br>Mode de recherche<br>Mode de tender (n, Y, tr, 10, tr)<br>Expression régulière comprend EOL<br>Remplacer tout : 0 occurrences ont été remplacées dans<br>cockies .                                                                                                    | la sélection           | Suivant Remplacer Remplacer tout Remplacer tout Transparence Annuler Transparence Persistante                                                                   |                  |

4- open wp-config.php and add this lignes and save

```
define( 'WP_POST_REVISIONS', '5' );
define('WP_MEMORY_LIMIT', '256M');
define('WP_MAX_MEMORY_LIMIT', '512M');
```

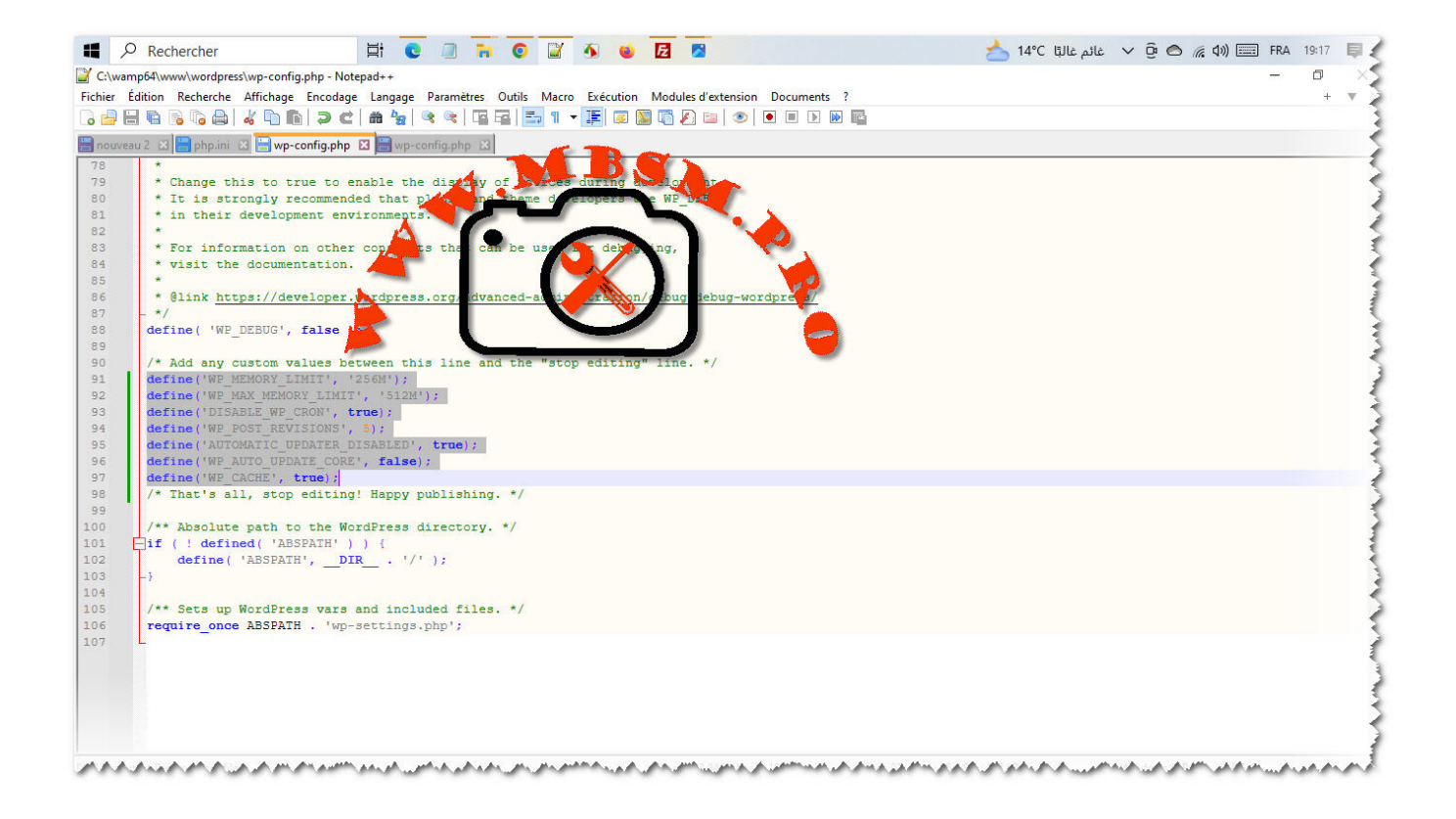